## • "RUN" COMMAND'S - .EXE / NONE

| A few applications for the Run line |                                |  |  |  |
|-------------------------------------|--------------------------------|--|--|--|
| Entry for Run                       | Function                       |  |  |  |
| calc                                | Opens calculator               |  |  |  |
| cmd                                 | Opens command prompt window    |  |  |  |
| explorer                            | Opens Windows explorer         |  |  |  |
| magnify                             | Screen magnifier accessory     |  |  |  |
| msconfig                            | System Configuration Utility   |  |  |  |
| mshearts                            | Opens Hearts game              |  |  |  |
| msinfo32                            | System Information applet      |  |  |  |
| mspaint                             | Opens graphics accessory Paint |  |  |  |
| notepad                             | Notepad accessory              |  |  |  |
| regedit                             | Registry editor                |  |  |  |
| sol                                 | Opens Classical Solitaire game |  |  |  |

| Commands for some Management Consoles (msc extension required) |                                                                         |  |  |  |
|----------------------------------------------------------------|-------------------------------------------------------------------------|--|--|--|
| Entry for Run                                                  | Function                                                                |  |  |  |
| ciadv.msc                                                      | Manages the Indexing Service                                            |  |  |  |
| compmgmt.msc                                                   | Computer Management Console. It contains a number of the other consoles |  |  |  |
| devmgmt.msc                                                    | Device Manager                                                          |  |  |  |
| dfrg.msc                                                       | Disk Defragmenter                                                       |  |  |  |
| diskmgmt.msc                                                   | Disk Management                                                         |  |  |  |
| gpedit.msc                                                     | Group Policy Editor. Windows XP Professional only                       |  |  |  |
| services.msc                                                   | Manages the many services involved in Windows and installed software    |  |  |  |

| Table I. Some Control Panel Applet Files |                        |                                                                |  |  |  |
|------------------------------------------|------------------------|----------------------------------------------------------------|--|--|--|
| File                                     | Function               | Tabs (number in parentheses is index <i>n</i> discussed below) |  |  |  |
| access.cpl                               | Accessibility controls | Keyboard(1), Sound(2), Display(3), Mouse(4),<br>General(5)     |  |  |  |

## **A-2-B COMPUTER SERVICES**

| appwiz.cpl                           | Add/Remove Programs                                       |                                                                                          |                                                                                                    |  |  |
|--------------------------------------|-----------------------------------------------------------|------------------------------------------------------------------------------------------|----------------------------------------------------------------------------------------------------|--|--|
| desk.cpl                             | Display properties                                        |                                                                                          | Themes(5), Desktop(0), Screen Saver(1),<br>Appearance (2), Settings(3)                                            |  |  |
| hdwwiz.cpl                           | Add hardware                                              |                                                                                          |                                                                                                    |  |  |
| inetcpl.cpl                          | Configure Internet<br>Explorer and Internet<br>properties |                                                                                          | General(0), Security(1), Privacy(2), Content(3),<br>Connections(4), Programs(5), Advanced(6)                      |  |  |
| intl.cpl                             | Regional settings                                         |                                                                                          | Regional Options(1), Languages(2), Advanced(3)                                                                    |  |  |
| joy.cpl                              | Game controllers                                          |                                                                                          |                                                                                                    |  |  |
| main.cpl                             | Mouse properties and settings                             |                                                                                          | Buttons(0), Pointers(1), Pointer Options(2),<br>Wheel(3), Hardware(4)                                             |  |  |
| main.cpl,@1                          | Keyboard properties                                       |                                                                                          | Speed(0), Hardware (1)                                                                                            |  |  |
| mmsys.cpl                            | Sounds and Audio                                          |                                                                                          | Volume(0), Sounds(1), Audio(2), Voice(3),<br>Hardware(4)                                                          |  |  |
| ncpa.cpl                             | Network properties                                        |                                                                                          |                                                                                                    |  |  |
| nusrmgr.cpl                          | User accounts                                             |                                                                                          |                                                                                                    |  |  |
| powercfg.cpl                         | Power configuration                                       |                                                                                          | Power Schemes, Advanced, Hibernate, UPS<br>(Tabs not indexed)                                                     |  |  |
| sysdm.cpl                            | System properties                                         |                                                                                          | General(0), Computer Name(1), Hardware(2),<br>Advanced(3), System Restore(4), Automatic<br>Updates(5), Remote (6) |  |  |
| telephon.cpl                         | Phone and modem options                                   |                                                                                          | Dialing Rules(0), Modems(1), Advanced(2)                                                                          |  |  |
| timedate.cpl                         | Date and time properties                                  |                                                                                          | Date & Time(0), Time Zone(1), Internet Time<br>(no index)                                                         |  |  |
| Table II. Commands using plain names |                                                           |                                                                                          |                                                                                                    |  |  |
| Command                              |                                                           |                                                                                          | Function                                                                                                    |  |  |
| control date/time                    |                                                           | Launches the Date and Time Properties window                                             |                                                                                                    |  |  |
| control desktop                      |                                                           | Launches the <b>Display Properties</b> window                                            |                                                                                                    |  |  |
| control color                        |                                                           | Launches the <b>Display Properties</b> window with the <b>Appearance</b> tab preselected |                                                                                                    |  |  |

## A-2-B COMPUTER SERVICES

## **Other Shortcuts**

There are also a number of other quick ways to get to some of the Control Panel components. Here is a short list of some.

- Using the *Windows* key + the *Break* key will open the System Properties dialog box.
- Enter devmgmt.msc into Start-Run to open Device Manager
- Enter fonts into Start-Run to open the Fonts folder
- Enter *main.cpl* into **Start-Run** to open Mouse properties
- Enter *desk.cpl* into **Start-Run** to open Display properties
- Enter control userpasswords2 into Start-Run to manage User Accounts

\*Disclaimer

A-2-B Computer Services accepts no responsibility for any damage caused to any computer by using this guide. Do so at your own risk.